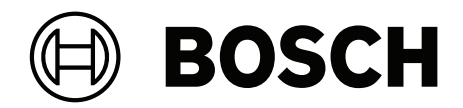

# **AMS Visitor Management V5.0**

ru Руководство по установке / настройке / эксплуатации

# Содержание

| 1                                                                                                    | Введение                                                                                                    | 5                                                                                                    |
|----------------------------------------------------------------------------------------------------|----------------------------------------------------------------------------------------------------|----------------------------------------------------------------------------------------------------|
| 1.1                                                                                                    | Журнал изменений функций                                                                                                    | 5                                                                                                    |
| 1.2                                                                                                    | О программе Bosch Visitor Management                                                                                                    | 5                                                                                                    |
| 1.3                                                                                                    | Целевая аудитория                                                                                                    | 6                                                                                                    |
| 1.4                                                                                                    | Использование данного документа                                                                                                    | 6                                                                                                    |
| 2                                                                                                    | Обзор и топология системы                                                                                                    | 7                                                                                                    |
| 3                                                                                                    | Установка и удаление                                                                                                    | 9                                                                                                    |
| 3.1                                                                                                    | Требования к оборудованию и программному обеспечению                                                                                                    | 9                                                                                                    |
| 3.1.1                                                                                                    | Основная система управления доступом                                                                                                    | 9                                                                                                    |
| 3.1.2                                                                                                    | Экземпляр базы данных для размещения базы данных Visitor Manager                                                                                                    | 10                                                                                                    |
| 3.1.3                                                                                                    | Выделенный пользователь для доступа к локальной базе данных                                                                                                    | 10                                                                                                    |
| 3.1.4                                                                                                    | Выделенный пользователь для доступа к удаленной базе данных                                                                                                    | 10                                                                                                    |
| 3.1.5                                                                                                    | Выделенный пользователь в основной системе управления доступом                                                                                                    | 11                                                                                                    |
| 3.2                                                                                                    | Установка сервера                                                                                                    | 11                                                                                                    |
| 3.2.1                                                                                                    | Запуск программы установки сервера                                                                                                    | 11                                                                                                    |
| 3.2.2                                                                                                    | Файл JSON AppSettings                                                                                                    | 12                                                                                                    |
| 3.3                                                                                                    | Настройка компьютера клиента VisMgmt                                                                                                    | 13                                                                                                    |
| 3.3.1                                                                                                    | Настройка надстройки для периферийных устройств                                                                                                    | 13                                                                                                    |
| 3.3.2                                                                                                    | Сертификаты для защищенной связи                                                                                                    | 14                                                                                                    |
| 3.3.3                                                                                                    | Сертификаты для браузера Firefox                                                                                                    | 14                                                                                                    |
| 3.3.4                                                                                                    | Файл JSON AppSettings                                                                                                    | 15                                                                                                    |
| 3.4                                                                                                    | Проверка установки сервера                                                                                                    | 15                                                                                                    |
| 3.5                                                                                                    | Периферийное оборудование                                                                                                    | 15                                                                                                    |
| 3.5.1                                                                                                    | Регистрация периферийного оборудования в клиентском компьютере.                                                                                                    | 16                                                                                                    |
| 3.6                                                                                                    | Улаление программного обеспечения                                                                                                    | 16                                                                                                    |
| 0.0                                                                                                    |                                                                                                    |                                                                                                    |
| 4                                                                                                    | Конфигурирование                                                                                                    | 17                                                                                                    |
| 4<br>4.1                                                                                                    | Конфигурирование<br>Создание пользователей Visitor Management в ACS                                                                                                    | <b>17</b><br>17                                                                                                    |
| 4<br>4.1<br>4.2                                                                                                    | Конфигурирование<br>Создание пользователей Visitor Management в ACS<br>Создание авторизаций и профилей посетителей в системе контроля доступа                                                                                                    | <b>17</b><br>17<br>18                                                                                                    |
| 4<br>4.1<br>4.2<br>4.3                                                                                                    | <b>Конфигурирование</b><br>Создание пользователей Visitor Management в ACS<br>Создание авторизаций и профилей посетителей в системе контроля доступа<br>Настройка компьютера работника приемной                                                                                                    | <b>17</b><br>17<br>18<br>18                                                                                                    |
| 4<br>4.1<br>4.2<br>4.3<br>4.4                                                                                                    | Конфигурирование<br>Создание пользователей Visitor Management в ACS<br>Создание авторизаций и профилей посетителей в системе контроля доступа<br>Настройка компьютера работника приемной<br>Настройка компьютера-киоска для посетителей                                                                                                    | <b>17</b><br>17<br>18<br>18<br>18                                                                                                    |
| 4<br>4.1<br>4.2<br>4.3<br>4.4<br>4.5                                                                                                    | Конфигурирование<br>Создание пользователей Visitor Management в ACS<br>Создание авторизаций и профилей посетителей в системе контроля доступа<br>Настройка компьютера работника приемной<br>Настройка компьютера-киоска для посетителей<br>Вход в систему для выполнения задач конфигурирования                                                                                                    | <b>17</b><br>17<br>18<br>18<br>18<br>18                                                                                                    |
| 4<br>4.1<br>4.2<br>4.3<br>4.4<br>4.5<br>4.6                                                                                                    | Конфигурирование<br>Создание пользователей Visitor Management в ACS<br>Создание авторизаций и профилей посетителей в системе контроля доступа<br>Настройка компьютера работника приемной<br>Настройка компьютера-киоска для посетителей<br>Вход в систему для выполнения задач конфигурирования<br>Конфигурация с помощью меню «Параметры»                                                                                                    | <b>17</b><br>17<br>18<br>18<br>18<br>19<br>19                                                                                                    |
| 4<br>4.1<br>4.2<br>4.3<br>4.4<br>4.5<br>4.6<br>4.6.1                                                                                                    | Конфигурирование<br>Создание пользователей Visitor Management в ACS<br>Создание авторизаций и профилей посетителей в системе контроля доступа<br>Настройка компьютера работника приемной<br>Настройка компьютера-киоска для посетителей<br>Вход в систему для выполнения задач конфигурирования<br>Конфигурация с помощью меню «Параметры»<br>Шаблоны электронной почты                                                                                                    | <b>17</b><br>17<br>18<br>18<br>18<br>19<br>19<br>21                                                                                                    |
| 4<br>4.1<br>4.2<br>4.3<br>4.4<br>4.5<br>4.6<br>4.6.1<br>4.6.2                                                                                                    | Конфигурирование<br>Создание пользователей Visitor Management в ACS<br>Создание авторизаций и профилей посетителей в системе контроля доступа<br>Настройка компьютера работника приемной<br>Настройка компьютера-киоска для посетителей<br>Вход в систему для выполнения задач конфигурирования<br>Конфигурация с помощью меню «Параметры»<br>Шаблоны электронной почты<br>Режим предварительного просмотра                                                                                                    | 17<br>17<br>18<br>18<br>18<br>19<br>19<br>21<br>21                                                                                                    |
| 4<br>4.1<br>4.2<br>4.3<br>4.4<br>4.5<br>4.6<br>4.6.1<br>4.6.2<br>4.6.3                                                                                             | Конфигурирование<br>Создание пользователей Visitor Management в ACS<br>Создание авторизаций и профилей посетителей в системе контроля доступа<br>Настройка компьютера работника приемной<br>Настройка компьютера-киоска для посетителей<br>Вход в систему для выполнения задач конфигурирования<br>Конфигурация с помощью меню «Параметры»<br>Шаблоны электронной почты<br>Режим предварительного просмотра<br>Настройка пользовательского интерфейса                                                                                                    | 17<br>17<br>18<br>18<br>18<br>19<br>19<br>21<br>23<br>23                                                                                                    |
| 4<br>4.1<br>4.2<br>4.3<br>4.4<br>4.5<br>4.6<br>4.6.1<br>4.6.2<br>4.6.3<br>4.6.4                                                                                    | Конфигурирование<br>Создание пользователей Visitor Management в ACS<br>Создание авторизаций и профилей посетителей в системе контроля доступа<br>Настройка компьютера работника приемной<br>Настройка компьютера-киоска для посетителей<br>Вход в систему для выполнения задач конфигурирования<br>Конфигурация с помощью меню «Параметры»<br>Шаблоны электронной почты<br>Режим предварительного просмотра<br>Настройка пользовательского интерфейса<br>Шаблоны документов                                                                                                    | 17<br>17<br>18<br>18<br>18<br>19<br>19<br>21<br>23<br>23<br>23                                                                                                    |
| 4<br>4.1<br>4.2<br>4.3<br>4.4<br>4.5<br>4.6<br>4.6.1<br>4.6.2<br>4.6.3<br>4.6.4<br>4.7                                                                             | Конфигурирование<br>Создание пользователей Visitor Management в ACS<br>Создание авторизаций и профилей посетителей в системе контроля доступа<br>Настройка компьютера работника приемной<br>Настройка компьютера-киоска для посетителей<br>Вход в систему для выполнения задач конфигурирования<br>Конфигурация с помощью меню «Параметры»<br>Шаблоны электронной почты<br>Режим предварительного просмотра<br>Настройка пользовательского интерфейса<br>Шаблоны документов<br>Параметры брандмауэра                                                                                                    | 17<br>17<br>18<br>18<br>18<br>19<br>19<br>21<br>23<br>23<br>23<br>24<br>24                                                                                                    |
| 4<br>4.1<br>4.2<br>4.3<br>4.4<br>4.5<br>4.6<br>4.6.1<br>4.6.2<br>4.6.3<br>4.6.4<br>4.7<br>4.8                                                                      | Конфигурирование<br>Создание пользователей Visitor Management в ACS<br>Создание авторизаций и профилей посетителей в системе контроля доступа<br>Настройка компьютера работника приемной<br>Настройка компьютера-киоска для посетителей<br>Вход в систему для выполнения задач конфигурирования<br>Конфигурация с помощью меню «Параметры»<br>Шаблоны электронной почты<br>Режим предварительного просмотра<br>Настройка пользовательского интерфейса<br>Шаблоны документов<br>Параметры брандмауэра<br>Сетевая безопасность                                                                                                    | 17<br>17<br>18<br>18<br>18<br>19<br>19<br>21<br>23<br>23<br>24<br>24<br>24                                                                                                    |
| 4<br>4.1<br>4.2<br>4.3<br>4.4<br>4.5<br>4.6<br>4.6.1<br>4.6.2<br>4.6.3<br>4.6.3<br>4.6.4<br>4.7<br>4.8<br>4.9                                                      | Конфигурирование<br>Создание пользователей Visitor Management в ACS<br>Создание авторизаций и профилей посетителей в системе контроля доступа<br>Настройка компьютера работника приемной<br>Настройка компьютера-киоска для посетителей<br>Вход в систему для выполнения задач конфигурирования<br>Конфигурация с помощью меню «Параметры»<br>Шаблоны электронной почты<br>Режим предварительного просмотра<br>Настройка пользовательского интерфейса<br>Шаблоны документов<br>Параметры брандмауэра<br>Сетевая безопасность<br>Создание резервной копии системы                                                                                                    | 17<br>17<br>18<br>18<br>18<br>19<br>19<br>21<br>23<br>23<br>24<br>24<br>24<br>24<br>24<br>25                                                                                     |
| 4<br>4.1<br>4.2<br>4.3<br>4.4<br>4.5<br>4.6<br>4.6.1<br>4.6.2<br>4.6.3<br>4.6.4<br>4.7<br>4.8<br>4.9<br>5                                                          | Конфигурирование<br>Создание пользователей Visitor Management в ACS<br>Создание авторизаций и профилей посетителей в системе контроля доступа<br>Настройка компьютера работника приемной<br>Настройка компьютера-киоска для посетителей<br>Вход в систему для выполнения задач конфигурирования<br>Конфигурация с помощью меню «Параметры»<br>Шаблоны электронной почты<br>Режим предварительного просмотра<br>Настройка пользовательского интерфейса<br>Шаблоны документов<br>Параметры брандмаузра<br>Сетевая безопасность<br>Создание резервной копии системы<br>Эксплуатация                                                                                                    | 17<br>17<br>18<br>18<br>18<br>19<br>19<br>21<br>23<br>23<br>23<br>24<br>24<br>24<br>24<br>24<br>24<br>25<br>26                                                                   |
| 4<br>4.1<br>4.2<br>4.3<br>4.4<br>4.5<br>4.6<br>4.6.1<br>4.6.2<br>4.6.3<br>4.6.4<br>4.7<br>4.8<br>4.9<br>5<br>5.1                                                   | Конфигурирование<br>Создание пользователей Visitor Management в ACS<br>Создание авторизаций и профилей посетителей в системе контроля доступа<br>Настройка компьютера работника приемной<br>Настройка компьютера-киоска для посетителей<br>Вход в систему для выполнения задач конфигурирования<br>Конфигурация с помощью меню «Параметры»<br>Шаблоны электронной почты<br>Режим предварительного просмотра<br>Настройка пользовательского интерфейса<br>Шаблоны документов<br>Параметры брандмауэра<br>Сетевая безопасность<br>Создание резервной копии системы<br>Эксплуатация<br>Обзор ролей пользователей                                                                                                    | 17<br>17<br>18<br>18<br>18<br>19<br>19<br>21<br>23<br>23<br>23<br>24<br>24<br>24<br>24<br>24<br>25<br><b>26</b>                                                                  |
| 4<br>4.1<br>4.2<br>4.3<br>4.4<br>4.5<br>4.6<br>4.6.1<br>4.6.2<br>4.6.3<br>4.6.3<br>4.6.4<br>4.7<br>4.8<br>4.9<br>5<br>5.1<br>5.2                                   | Конфигурирование<br>Создание пользователей Visitor Management в ACS<br>Создание авторизаций и профилей посетителей в системе контроля доступа<br>Настройка компьютера работника приемной<br>Настройка компьютера-киоска для посетителей<br>Вход в систему для выполнения задач конфигурирования<br>Конфигурация с помощью меню «Параметры»<br>Шаблоны электронной почты<br>Режим предварительного просмотра<br>Настройка пользовательского интерфейса<br>Шаблоны документов<br>Параметры брандмауэра<br>Сетевая безопасность<br>Создание резервной копии системы<br>Эксплуатация<br>Обзор ролей пользователей<br>Использование панели мониторинга                                                                                                    | 17<br>17<br>18<br>18<br>18<br>19<br>19<br>21<br>23<br>23<br>24<br>24<br>24<br>24<br>24<br>24<br>25<br>26<br>26<br>26                                                             |
| 4<br>4.1<br>4.2<br>4.3<br>4.4<br>4.5<br>4.6<br>4.6.1<br>4.6.2<br>4.6.3<br>4.6.4<br>4.7<br>4.8<br>4.9<br>5<br>5.1<br>5.2<br>5.2.1                                   | Конфигурирование<br>Создание пользователей Visitor Management в ACS<br>Создание авторизаций и профилей посетителей в системе контроля доступа<br>Настройка компьютера работника приемной<br>Настройка компьютера-киоска для посетителей<br>Вход в систему для выполнения задач конфигурирования<br>Конфигурация с помощью меню «Параметры»<br>Шаблоны электронной почты<br>Режим предварительного просмотра<br>Настройка пользовательского интерфейса<br>Шаблоны документов<br>Параметры брандмауэра<br>Сетевая безопасность<br>Создание резервной копии системы<br>Эксплуатация<br>Обзор ролей пользователей<br>Использование панели мониторинга<br>Таблица посещений                                                                                                    | 17<br>17<br>18<br>18<br>18<br>19<br>19<br>21<br>23<br>23<br>24<br>24<br>24<br>24<br>24<br>24<br>24<br>25<br>26<br>26<br>26<br>26<br>26                                           |
| 4<br>4.1<br>4.2<br>4.3<br>4.4<br>4.5<br>4.6<br>4.6.1<br>4.6.2<br>4.6.3<br>4.6.4<br>4.7<br>4.8<br>4.9<br>5<br>5.1<br>5.2<br>5.2.1<br>5.2.2                          | Конфигурирование<br>Создание пользователей Visitor Management в ACS<br>Создание авторизаций и профилей посетителей в системе контроля доступа<br>Настройка компьютера работника приемной<br>Настройка компьютера-киоска для посетителей<br>Вход в систему для выполнения задач конфигурирования<br>Конфигурация с помощью меню «Параметры»<br>Шаблоны электронной почты<br>Режим предварительного просмотра<br>Настройка пользовательского интерфейса<br>Шаблоны документов<br>Параметры брандмауэра<br>Сетевая безопасность<br>Создание резервной копии системы<br>Эксплуатация<br>Обзор ролей пользователей<br>Использование панели мониторинга<br>Таблица посещений<br>Столбцы и действия в таблице                                                                                                    | 17<br>17<br>18<br>18<br>18<br>19<br>19<br>21<br>23<br>23<br>24<br>24<br>24<br>24<br>24<br>24<br>25<br>26<br>26<br>26<br>26<br>26<br>26<br>28                                     |
| 4<br>4.1<br>4.2<br>4.3<br>4.4<br>4.5<br>4.6<br>4.6.1<br>4.6.2<br>4.6.3<br>4.6.4<br>4.7<br>4.8<br>4.9<br>5<br>5.1<br>5.2<br>5.2.1<br>5.2.2<br>5.3                   | Конфигурирование<br>Создание пользователей Visitor Management в ACS<br>Создание авторизаций и профилей посетителей в системе контроля доступа<br>Настройка компьютера работника приемной<br>Настройка компьютера-киоска для посетителей<br>Вход в систему для выполнения задач конфигурирования<br>Конфигурация с помощью меню «Параметры»<br>Шаблоны электронной почты<br>Режим предварительного просмотра<br>Настройка пользовательского интерфейса<br>Шаблоны документов<br>Параметры брандмауэра<br>Сетевая безопасность<br>Создание резервной копии системы<br>Эксплуатация<br>Обзор ролей пользователей<br>Использование панели мониторинга<br>Таблица посещений<br>Столбцы и действия в таблице<br>Работник приемной                                                                                        | 17<br>17<br>18<br>18<br>18<br>19<br>19<br>21<br>23<br>23<br>24<br>24<br>24<br>24<br>24<br>24<br>24<br>24<br>24<br>24<br>25<br>26<br>26<br>26<br>26<br>26<br>26<br>26<br>28<br>29 |
| 4<br>4.1<br>4.2<br>4.3<br>4.4<br>4.5<br>4.6<br>4.6.1<br>4.6.2<br>4.6.3<br>4.6.4<br>4.7<br>4.8<br>4.9<br>5<br>5.1<br>5.2<br>5.2.1<br>5.2.2<br>5.3<br>5.3.1          | Конфигурирование<br>Создание пользователей Visitor Management в ACS<br>Создание авторизаций и профилей посетителей в системе контроля доступа<br>Настройка компьютера работника приемной<br>Настройка компьютера-киоска для посетителей<br>Вход в систему для выполнения задач конфигурирования<br>Конфигурация с помощью меню «Параметры»<br>Шаблоны электронной почты<br>Режим предварительного просмотра<br>Настройка пользовательского интерфейса<br>Шаблоны документов<br>Параметры брандмауэра<br>Сетевая безопасность<br>Создание резервной копии системы<br>Эксплуатация<br>Обзор ролей пользователей<br>Использование панели мониторинга<br>Таблица посещений<br>Столбцы и действия в таблице<br>Работник приемной<br>Авторизация пользователя в роли «Работник приемной»                                 | 17<br>17<br>18<br>18<br>18<br>19<br>19<br>21<br>23<br>23<br>24<br>24<br>24<br>24<br>24<br>24<br>25<br>26<br>26<br>26<br>26<br>26<br>26<br>26<br>26<br>26<br>28<br>29<br>29       |
| 4<br>4.1<br>4.2<br>4.3<br>4.4<br>4.5<br>4.6<br>4.6.1<br>4.6.2<br>4.6.3<br>4.6.4<br>4.7<br>4.8<br>4.9<br>5<br>5.1<br>5.2<br>5.2.1<br>5.2.2<br>5.3<br>5.3.1<br>5.3.2 | Канфигурирование<br>Создание пользователей Visitor Management в ACS<br>Создание авторизаций и профилей посетителей в системе контроля доступа<br>Настройка компьютера работника приемной<br>Настройка компьютера-киоска для посетителей<br>Вход в систему для выполнения задач конфигурирования<br>Конфигурация с помощью меню «Параметры»<br>Шаблоны электронной почты<br>Режим предварительного просмотра<br>Настройка пользовательского интерфейса<br>Шаблоны документов<br>Параметры брандмауэра<br>Сетевая безопасность<br>Создание резервной копии системы<br>Эксплуатация<br>Обзор ролей пользователей<br>Использование панели мониторинга<br>Таблица посещений<br>Столбцы и действия в таблице<br>Работник приемной<br>Авторизация пользователя в роли «Работник приемной»<br>Поиск и фильтрация посещений | 17<br>17<br>18<br>18<br>18<br>19<br>19<br>21<br>23<br>23<br>24<br>24<br>24<br>24<br>24<br>24<br>25<br>26<br>26<br>26<br>26<br>26<br>26<br>26<br>26<br>26<br>26<br>26<br>26<br>26 |

| 5.3.4 | Утверждение и отклонение посетителей                              | 31 |
|-------|-------------------------------------------------------------------|----|
| 5.3.5 | Черный список: добавление, удаление и исключение                  | 32 |
| 5.3.6 | Назначение и отмена назначения карт                               | 33 |
| 5.3.7 | Проверка входа и выхода посетителей без карт                      | 34 |
| 5.3.8 | Хранение профилей посетителей                                     | 35 |
| 5.3.9 | Просмотр записей о посещениях                                     | 36 |
| 5.4   | Принимающая сторона                                               | 36 |
| 5.4.1 | Авторизация пользователя в роли «Принимающая сторона»             | 36 |
| 5.4.2 | Поиск и фильтрация                                                | 36 |
| 5.4.3 | Регистрация посещений                                             | 37 |
| 5.4.4 | Копирование назначенных посещений                                 | 37 |
| 5.5   | Посетитель                                                        | 38 |
| 5.5.1 | Общие сведения о режиме киоска                                    | 38 |
| 5.5.2 | Создание профиля посетителя: самостоятельная регистрация прибытия | 38 |
|       |                                                                   |    |

# 1 Введение

# 1.1 Журнал изменений функций

| Версия VisMgmt | Добавленная функция                                                                                                    | Версия AMS | Версия BIS |
|----------------|----------------------------------------------------------------------------------------------------|------------|------------|
| 1.0            | Нет                                                                                                    | 3.0.1      | 4.9        |
| 1.0.1          | Проверка входа и выхода посетителей без<br>карт<br>Поиск номеров свободных карт<br>Разделение разных принимающих с<br>одинаковыми именами<br>(Улучшение производительности)<br>Обновление диалогового окна с<br>повышенной детализацией | 4.0        | 4.9.1      |
| 5.0            | Поддержка почтового сервера<br>Поддержка универсальных считывателей<br>ключей HID<br>Настраиваемые логотипы компании                                                                                                    | 5.0        | tbd        |

# 1.2 О программе Bosch Visitor Management

Программное обеспечение Bosch Visitor Management, далее называемое VisMgmt, — это браузерное программное средство, которое работает совместно с системами управления доступом Bosch. Оно позволяет управлять посещениями объектов с контролируемым доступом, в том числе планированием посещений, персональными данными посетителей, связанными документами и контрактами, а также назначением временных учетных данных.

Пользовательский интерфейс настраивается, при этом любой пользователь может оперативно изменить язык интерфейса, не завершая сеанс. Основные пользователи и сценарии использования:

| Тип пользователя    | Сценарии использования                                                                                                    |
|---------------------|----------------------------------------------------------------------------------------------------|
| Работник приемной   | Регистрация новых посещений и посетителей<br>Утверждение и отклонение посещений<br>Добавление посетителей в черный список<br>Назначение и отмена назначения карт посетителей<br>Управление связанными документами<br>Отслеживание количества посетителей на объекте |
| Посетитель          | Самостоятельная и предварительная регистрация<br>Создание и сопровождение профиля посетителя<br>Подписание документов                                                                                                    |
| Принимающая сторона | Управление расписаниями и списками посещений и<br>посетителей<br>Предварительная регистрация посещений                                                                                                    |
| Администратор       | Установка глобальных параметров<br>Настройка поведения инструмента и его пользовательского<br>интерфейса                                                                                                    |

| Тип пользователя | Сценарии использования                                              |  |
|------------------|---------------------------------------------------------------------|--|
|                  | Дополнительно:<br>Все варианты использования для работника приемной |  |

# 1.3 Целевая аудитория

- Установщики и администраторы VisMgmt
- Основные типы пользователей VisMgmt

## 1.4 Использование данного документа

- Воспользуйтесь функцией Поиск в средстве просмотра справки, чтобы найти необходимое содержимое.
- Разделы Обзор системы, Установка и Конфигурация преимущественно представляют интерес для системных администраторов.
- Раздел Эксплуатация в первую очередь представляет интерес для пользователей системы.

2

# Обзор и топология системы

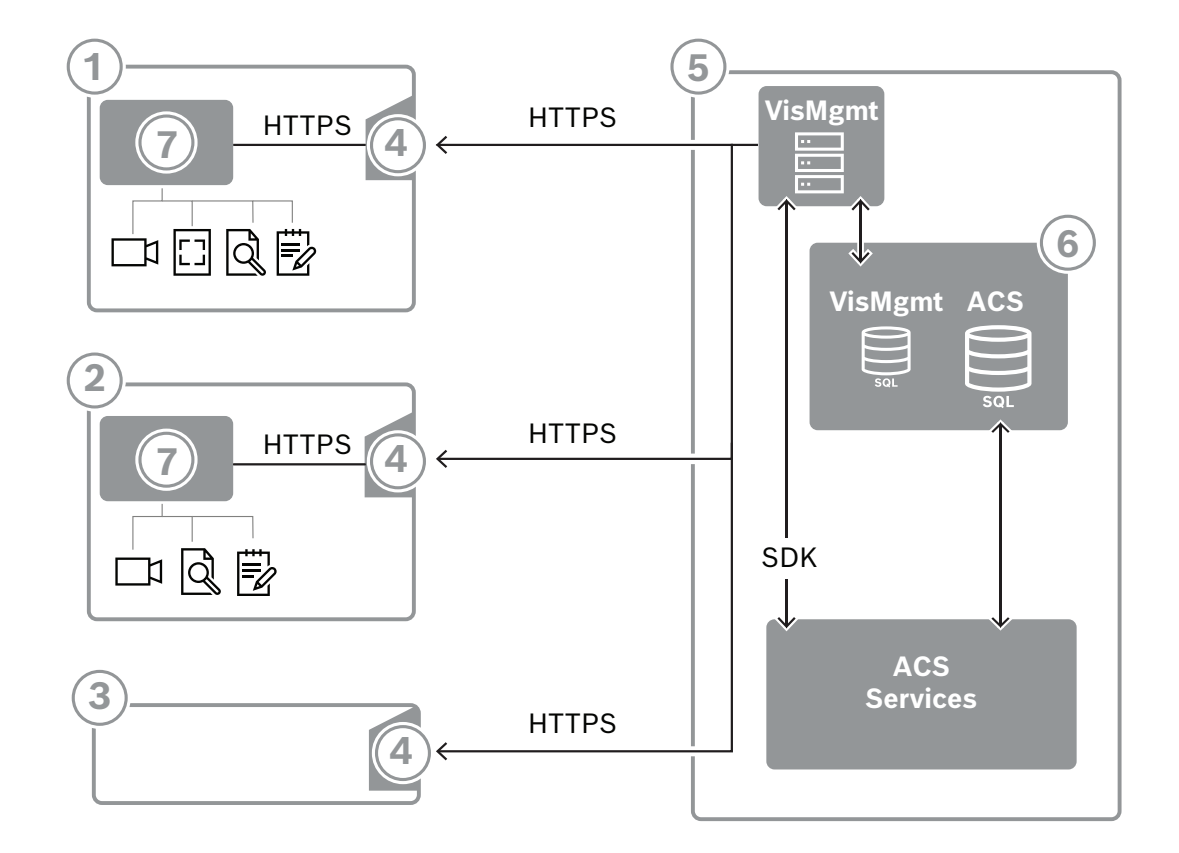

| Метка | Описание                                                                                                    |
|-------|----------------------------------------------------------------------------------------------------|
| 1     | Рабочая станция <b>Receptionist (Работник приемной)</b> . Эта рабочая станция может иметь дополнительное периферийное оборудование, в частности, считыватель регистрации, веб-камеру и сканеры для подписей и документов.   |
| 2     | Рабочая станция-киоск <b>Visitor (Посетитель)</b> с браузером в режиме киоска.<br>Эта рабочая станция может иметь дополнительное периферийное<br>оборудование, в частности, веб-камеру и сканеры для подписей и документов. |
| 3     | Рабочая станция <b>Host (Принимающий)</b> – это рабочая станция сотрудника,<br>принимающего посетителя.                                                                                                    |
| 4     | Поддерживает работу в браузере с сайтом VisMgmt                                                                                                    |
| 5     | Сервер ACS (BIS или AMS)                                                                                                    |
| 6     | Экземпляр базы данных сервера ACS<br>(может находиться на отдельном компьютере).                                                                                                    |
| 7     | Опциональная надстройка для периферийных устройств Bosch, регулирует<br>обмен данными между браузером и периферийным оборудованием.                                                                                         |

Рекомендуемая топология системы включает сервер VisMgmt, расположенный на том же компьютере, что и основная система управления доступом, и его базу данных в том же экземпляре базы данных.

Надстройка для периферийных устройств Bosch устанавливается только на тех рабочих станциях, которым требуется доступ к периферийным устройствам.

Для рабочей станции принимающей стороны обычно требуется только доступ к серверу VisMgmt с помощью браузера.

3 Установка и удаление

# 3.1 Требования к оборудованию и программному обеспечению

Установите сервер VisMgmt на компьютер, на котором установлена основная система управления доступом. Действуют те же требования к программному и аппаратному обеспечению.

## Требования к серверу

Сервер — это компьютер, на котором выполняется приложение VisMgmt.

| Операционные<br>системы                                                                                       | Windows 10, Windows Server 2016, Windows Server 2019                                                                                                    |
|----------------------------------------------------------------------------------------------------|----------------------------------------------------------------------------------------------------|
| Системы<br>управления базами<br>данных                                                                        | Для AMS 4.* и AMS 5.0: MS SQL Server 2019 and later<br>Всегда используйте тот же экземпляр базы данных, что и ACS<br>(основная система управления доступом) |
| Поддерживаемые<br>браузеры                                                                                    | Google Chrome, Mozilla Firefox, Microsoft Edge (Chromium based)<br>Используйте самую новую версию браузера для операционной<br>системы Windows.             |
| Минимальное<br>разрешение<br>монитора (для<br>использования<br>пользовательского<br>интерфейса<br>приложения) | Full HD 1920x1080                                                                                                    |

## Требования для надстройки периферийных устройств Bosch

Надстройка **периферийных устройств Bosch** — это программа, обрабатывающая электронную связь между браузером и периферийными устройствами, такими как считыватель регистрации, веб-камера, сканер подписи и сканер документов. Клиентским компьютером является компьютер, физически подключенный к периферийному оборудованию. Он также запускает браузер, который подключается к серверу VisMgmt.

Несмотря на то, что периферийные устройства не являются обязательными для установки, их использование настоятельно рекомендуется, так как они значительно повышают эффективность процесса регистрации посетителей.

| Поддерживаемые<br>браузеры | Google Chrome, Mozilla Firefox, Microsoft Edge (Chromium based)<br>Используйте самую новую версию браузера для операционной<br>системы Windows. |
|----------------------------|----------------------------------------------------------------------------------------------------|
| Минимальное                | Full HD 1920x1080                                                                                                    |
| разрешение                 |                                                                                                    |
| монитора                   |                                                                                                    |

## 3.1.1 Основная система управления доступом

VisMgmt версии 5.0 работает со следующими системами управления доступом Bosch: – Access Management System (AMS) версии 5.0 и выше

Завершите и проверьте установку основной системы управления доступом по соответствующей инструкции по установке прежде, чем устанавливать VisMgmt.

## 3.1.2 Экземпляр базы данных для размещения базы данных Visitor Manager

При установке основной системы управления доступом создается экземпляр базы данных, который можно использовать для размещения базы данных VisMgmt, *dbVisitorManagement*.

Имя такого экземпляра по умолчанию зависит от сервера ACS

- Для AMS именем является ACE
- Для BIS ACE именем является BIS ACE

## 3.1.3 Выделенный пользователь для доступа к локальной базе данных

Пользователь *VMUser* обращается к базе данных Visitor Manager от имени приложения VisMgmt.

Программа установки сервера VisMgmt создает пользователя Windows *VMUser* на сервере VisMgmt.

## 3.1.4 Выделенный пользователь для доступа к удаленной базе данных

При необходимости использовать для VisMgmt базы данных на удаленном сервере баз данных, создайте и настройте пользователя *VMUser* в Windows и на сервере SQL Server, как описано ниже.

ВНИМАНИЕ: не запускайте настройку VisMgmt до завершения этой операции.

- 1. На удаленном сервере баз данных создайте пользователя Windows со следующими параметрами:
- Имя пользователя (с учетом регистра): VMUser
- Пароль: настройте пароль в соответствии с политиками безопасности, применяемыми ко всем вашим компьютерам. Обратите внимание, что он потребуется для настройки VisMgmt.
- Участник группы: Administrators
- При следующем входе в систему пользователь должен изменить пароль: NO
- Пользователь не может изменить пароль: YES
- Срок действия пароля не ограничен: YES
- Вход в качестве службы: YES
- Учетная запись отключена: NO

(Добавить VMUser как данные для входа на удаленный сервер SQL Server)

- 1. Откройте центр SQL Management Studio
- 2. Подключитесь к удаленному экземпляру SQL
- 3. Перейдите в раздел Security (Безопасность) > Login (Вход)
- 4. Добавьте пользователя VMUser с ролью сервера sysadmin

Затем, когда вы запустите настройку VisMgmt на сервере VisMgmt, выберите опцию компьютера **удаленного сервера баз данных** и введите пароль, заданный выше для *VMUser*.

## 3.1.5 Выделенный пользователь в основной системе управления доступом

- В основной системе управления доступом создайте пользователя с функцией неограниченного использования API-интерфейса. Подробная информация приведена в главе Назначение профилей пользователей (операторов) руководства оператора основной системы управления доступом.
- 2. Запомните имя пользователя и пароль, поскольку они потребуются для мастеров установки VisMgmt.

## 3.2 Установка сервера

Не запускайте программу установки, пока не будут соблюдены все требования к программному обеспечению.

## 3.2.1 Запуск программы установки сервера

- 1. На будущем сервере VisMgmt от имени администратора запустите BoschVisitorManagementServer.exe.
- 2. Нажмите кнопку Далее, чтобы принять пакет установки по умолчанию.
- 3. Если вы согласны с лицензионным соглашением конечного пользователя (EULA), примите его и нажмите **Далее**.
- 4. Выберите папку назначения для установки. Рекомендуется использовать папку по умолчанию.
- На экране Конфигурация SQL-сервера выполните следующие действия.
- 5. Выберите, следует ли создать базу данных на локальном экземпляре SQL-сервера, который находится в экземпляре базы данных на сервере VisMgmt, либо на удаленном компьютере сервера баз данных.
  - Примечание. Если выбран удаленный сервер баз данных, программа установки запросит пароль VMUser, пользователя с правами администратора, созданного на удаленном сервере баз данных (см. раздел «Требования к программному обеспечению»).
- 6. Проверьте и, если необходимо, измените значения для следующих параметров:

| Сервер SQL              | Имя компьютера сервера базы данных                                                                                                    |  |
|-------------------------|----------------------------------------------------------------------------------------------------|--|
| Экземпляр SQL           | Имя экземпляра главной базы данных ACS. Именно здесь<br>генерируется база данных посетителей.<br>Для AMS именем является <i>ACE</i><br>Для BIS ACE именем является <i>BIS_ACE</i> |  |
| Имя пользователя<br>SQL | Имя пользователя с правами администратора экземпляра. Как правило, это <i>sa</i> .                                                                                                |  |
| Пароль SQL              | Пароль этого администратора.                                                                                                    |  |

- Нажмите Проверить подключение, чтобы проверить возможность доступа к экземпляру базы данных с помощью указанных вами значений параметров. Если проверка не пройдена, убедитесь в правильности указанных параметры.
- 8. Нажмите Далее, чтобы продолжить.
- На экране Конфигурация доступа к ACS (где ACS означает основную систему управления доступом, AMS или ACE) выполните следующие действия.
- 9. Введите значения для следующих параметров:

| Имя узла ACS | Имя компьютера, на котором работает АСЕ. |
|--------------|------------------------------------------|
|--------------|------------------------------------------|

| Имя пользователя | Имя выделенного пользователя ACS с неограниченным доступом к           |  |  |
|------------------|------------------------------------------------------------------------|--|--|
| ACS              | использованию API. См. раздел «Требования к программному обеспечению». |  |  |
|                  |                                                                        |  |  |
| Пароль ACS       | Пароль данного выделенного пользователя ACS.                           |  |  |

10. Нажмите кнопку Далее, чтобы продолжить.

- На экране Конфигурация сервера идентификации выполните следующие действия.
- 11. Введите URI соответствующего сервера удостоверений ACS:
  - AMS: *HTTPS://*<ИмяСервераACS>:44333
  - BIS: *HTTPS://*<ИмяCepвepaACS>/*BisIdServer*
- 12. Нажмите **Проверить подключение**, чтобы проверить возможность доступа к серверу идентификации.
- 13. Нажмите кнопку **Далее** для отображения сводных сведений, а затем нажмите **Установить**, чтобы начать процесс установки сервера VisMgmt.
- 14. После установки перезагрузите компьютер.

## 3.2.2 Файл JSON AppSettings

Несколько параметров конфигурации сервера VisMgmt хранятся в следующем файле . *JSON*:

```
<installation drive>:\Program Files (x86)\Bosch Sicherheitssysteme\
Bosch Visitor Management\appsettings.json
```

Как правило, изменять значения по умолчанию не требуется, однако в разделе **Settings** (Параметры) этого файла может быть полезно настроить следующие параметры. При изменении параметров необходимо предварительно создать резервную копию файла. Резервная копия поможет быстро отменить изменения, если эти изменения приведут к несоответствующей работе.

Сохраните изменения и перезапустите службу Windows VisMgmt, чтобы измененные параметры вступили в силу. Имя службы — *Bosch Visitor Management*.

| Имя параметра              | Значение по<br>умолчанию | Описание                                                                                                    |
|----------------------------|--------------------------|----------------------------------------------------------------------------------------------------|
| PageSizeNumberOfVisit      | 20                       | Максимальное количество<br>посещений, одновременно<br>отображаемых на экране.<br>При прокручивании<br>пользователем на каждой новой<br>странице отображается указанное<br>количество записей, загруженное<br>из базы данных. |
| MaximumUploadFileSizeBytes | 31457289                 | Максимальное количество байтов,<br>которое может содержаться в<br>загруженном файле.                                                                                                    |
| StartoverTimeoutAskSeconds | 300                      | Количество секунд, которое<br>приложение ожидает, если<br>пользователь приостанавливает                                                                                                    |

| Имя параметра                | Значение по<br>умолчанию | Описание                                                                                                    |
|------------------------------|--------------------------|----------------------------------------------------------------------------------------------------|
|                              |                          | ввод регистрационной<br>информации, а затем<br>запрашивает учетные данные.                                                     |
| StartoverTimeoutResetSeconds | 60                       | После запроса приложение<br>ожидает в течение указанного<br>количества секунд, а затем<br>сбрасывает экран входа в<br>систему. |

# 3.3 Настройка компьютера клиента VisMgmt

Надстройка для периферийных устройств Bosch может быть установлена на компьютер с сервером, но обычно он устанавливается на отдельный компьютер в той же сети. В этом случае следует скопировать сертификат HTTPS с сервера ACE и установить его на отдельном компьютере. Инструкции см. в разделе *Сертификаты для защищенной связи, Страница 14* ниже.

Надстройка для периферийных устройств Bosch – это программное обеспечение для подключения периферийных устройств, таких как регистрационные считыватели и сканеры. Если такие устройства не требуются, например для пользователя host (принимающий), то для входа в систему и запуска приложения VisMgmt достаточно доступа к браузеру.

## См.

3.3.1

- Сертификаты для защищенной связи, Страница 14

## Настройка надстройки для периферийных устройств

- 1. На выделенном клиентском компьютере VisMgmt от имени администратора запустите BoschPeripheralDeviceAddon.exe с установочного носителя.
  - Будут перечислены основные компоненты, т. е. программное обеспечение клиента и программное обеспечение для обычно используемого периферийных устройств. Рекомендуется установить все перечисленные компоненты, даже если в настоящее время оборудование недоступно.
- 2. Нажмите кнопку Далее, чтобы принять пакеты установки по умолчанию.
- На экране **Конфигурация клиента** выполните следующие действия.
- 3. Введите имя сервера VisMgmt и номер порта, указанный на экране (значение по умолчанию 5706).
- 4. СОМ-порт:
- При использовании регистрационного считывателя LECTUS введите номер COMпорта, например *COM3*, к которому подключен регистрационный считыватель.
   Проверьте это значение в диспетчере устройств Windows.
- При использовании универсального считывателя ключей HID оставьте это поле пустым.
- 5. Нажмите Далее для получения сводки компонентов, которые будут установлены.
- 6. Нажмите Установить, чтобы начать установку.
- 7. Нажмите кнопку Готово, чтобы завершить установку.
- 8. После установки перезагрузите компьютер.

## 3.3.2 Сертификаты для защищенной связи

Для безопасного обмена данными между браузером на клиентском компьютере, компьютером-сервером VisMgmt и основной системой управления доступом скопируйте следующий сертификат с сервера ACE на компьютеры VisMgmt. Для установки воспользуйтесь учетной записью с правами администратора Windows. Обычный путь к сертификату:

– <установочный диск>:

\Bosch Sicherheitssysteme\Access Management System\Certificates\Bosch
Security System Internal CA - BISAMS.cer

## 3.3.3 Сертификаты для браузера Firefox

Можно пропустить этот раздел, если вы не используете браузер Firefox.

Браузер Firefox обрабатывает корневые сертификаты по-другому: Firefox не обращается к хранилищу сертификатов Windows для доверенных корневых сертификатов. Вместо этого каждый профиль браузера поддерживает собственное хранилище корневых сертификатов. Дополнительные сведения см. в <u>https://support.mozilla.org/en-US/kb/</u> <u>setting-certificate-authorities-firefox</u>

На этой веб-странице также содержатся инструкции по использованию хранилища сертификатов Windows для всех пользователей в браузере Firefox.

Кроме того, можно импортировать используемые по умолчанию сертификаты, как описано ниже. Примечание.

- Необходимо импортировать сертификаты для каждого пользователя и профиля браузера Firefox.
- Ниже описанный сертификат сервера VisMgmt представляет собой сертификат по умолчанию, созданный при установке. Если вы приобрели собственный сертификат у центра сертификации, то можете использовать его вместо этого сертификата.

#### Импорт сертификатов в хранилище сертификатов Firefox

**Сервер VisMgmt:** для доступа к серверу VisMgmt из Firefox на клиентском компьютере VisMgmt можно импортировать следующий сертификат по умолчанию с сервера:

- <установочный диск>: \Bosch Sicherheitssysteme\Access Management System\Certificates\Bosch Security System Internal CA - BISAMS.cer

Также для BIS ACE можно загрузить сертификат через Интернет:

- *HTTP://<Имя принимающего>/<Имя принимающего>.cer* 

**Периферийные устройства:** для доступа к подключенному периферийному устройству, такому как сканер документов или цифровой подписи, из Firefox на компьютере клиента VisMgmt можно использовать сертификат по умолчанию. Его можно найти на клиентском компьютере в следующем расположении:

<yCTaHOBO4Hый ДИСК>:\Program Files (x86)\Bosch Sicherheitssysteme\ Bosch Peripheral Device Addon\BoschAcePeripheralDeviceAddonHardware CA.cer

#### Порядок действий (повторить для каждого сертификата и профиля Firefox):

Для установки необходимых сертификатов на компьютере клиента VisMgmt выполните следующие действия:

1. Найдите сертификат, который хотите установить.

- 2. Откройте браузер Firefox и введите *about:preferences* в адресную строку.
- Откроется страница параметров.
- 3. В поле Найти в параметрах введите certificate
- На странице появится кнопка **Просмотр сертификатов**.
- 4. Нажмите кнопку Просмотр сертификатов.
- Откроется диалоговое окно **Диспетчер сертификатов** с несколькими вкладками.
- 5. Перейдите на вкладку Центры сертификации.
- 6. Нажмите Импорт...
- Откроется диалоговое окно выбора сертификата.
- 7. Выберите сертификат, который вы находили на шаге 1, и нажмите Открыть.
- Откроется диалоговое окно Загрузка сертификата.
- 8. Выберите Доверять данному ЦС для идентификации веб-сайтов и нажмите ОК.
- Диалоговое окно Загрузка сертификата закроется.
- 9. В диалоговом окне Диспетчер сертификатов нажмите ОК.
- На этом процедура импорта сертификата завершена.

## 3.3.4 Файл JSON AppSettings

Несколько параметров конфигурации клиентского компьютера VisMgmt хранятся в следующем файле . *JSON*:

<yctaновочный диск>:\Program Files (x86)\Bosch Sicherheitssysteme\ Bosch Visitor Management\appsettings.json

Как правило, изменять значения по умолчанию не требуется, однако в разделе **AppSettings** этого файла может быть полезно настроить следующие параметры.

Сохраните изменения и перезапустите службу Windows VisMgmt, чтобы измененные

параметры вступили в силу. Имя службы — Bosch Ace Visitor Management Client.

| Имя параметра  | Пример                      | Описание                                                                                                    |
|----------------|-----------------------------|----------------------------------------------------------------------------------------------------|
| CorseOrigins   | "https://my-vm-server:5706" | Адрес и номер порта сервера<br>управления посетителями.                                                                                                    |
| CardReaderPort | "com3"                      | Номер СОМ-порта, к которому<br>подключен регистрационный<br>считыватель LECTUS.<br>Для универсальных<br>считывателей ключей HID этот<br>параметр можно не заполнять. |

## 3.4 Проверка установки сервера

На компьютере в той же сети, используя один из поддерживаемых браузеров, откройте следующий URL-адрес:

https://<Компьютер cepвepa VisMgmt>:5706/main

Если сервер работает, будет отображена страница входа в приложение.

# 3.5 Периферийное оборудование

Следующие периферийные USB-устройства были протестированы и одобрены для использования совместно с ПО Bosch Visitor Management на момент подготовки документа. Постоянно обновляемый список совместимых устройств см. в кратком описании основной системы управления доступом.

| Регистрационный считыватель<br>карт  | LECTUS enroll 5000 MD, HID OMNIKEY |
|--------------------------------------|------------------------------------|
| Сканер для удостоверений<br>личности | ARH Combo, ARH Osmond              |
| Сканер подписей                      | signotec LITE, signotec Omega      |

Для подключения этих устройств к клиентским компьютерам VisMgmt следуйте инструкциям производителей. Программа установки клиента устанавливает необходимое программное обеспечение для подключения к VisMgmt

```
3.5.1 Регистрация периферийного оборудования в клиентском компьютере.
Чтобы зарегистрировать периферийное оборудование на клиентском компьютере
VisMgmt, запустите с клиента программу настройки периферийных устройств Bosch,
BoschPeripheralDeviceAddon.exe. Инструкции см. в разделе Настройка надстройки для
периферийных устройств, Страница 13.
```

#### См.

- Настройка надстройки для периферийных устройств, Страница 13

## 3.6 Удаление программного обеспечения

Чтобы удалить программу VisMgmt с сервера или клиента VisMgmt:

- 1. Запустите приложение Windows **Установка и удаление программ** с правами администратора.
- 2. Выберите программу **Bosch Visitor Management** (сервер или клиент) и нажмите Удалить.
- 3. (Только для сервера). Укажите, следует ли удалить вместе с программой базу данных управления посетителями.
- Примечание. База данных содержит записи о всех посетителях, зарегистрированных на протяжении использования программы. Возможно, нужно заархивировать базу данных или перенести ее на другую систему VisMgmt.
- 4. Укажите, нужно ли удалить файлы журнала VisMgmt.
- 5. Завершите удаление обычным образом.
- 6. Рекомендуется: перезагрузите компьютер для внесения изменений в реестр Windows.

# 4 Конфигурирование

# 4.1

## Создание пользователей Visitor Management в ACS

## Введение

У каждого пользователя VisMgmt с правами администратора, работника приемной или принимающего должен быть картодержатель с отдельным определением оператора в ACS, т.е. в основной системе управления доступом.

Эти определения операторов содержат специальные права VisMgmt, представленные в виде **Профилей пользователей**. См. онлайн-справку в ACS для получения подробной информации и инструкций относительно **Профилей пользователей**.

Необходимо определить отдельного оператора для каждого держателя карты,
 который работает в системе управления посетителями. Одному оператору нельзя
 назначить несколько держателей карт.

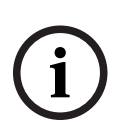

## Замечание!

ИТ-безопасность и учетные записи пользователей Согласно практических рекомендаций по обеспечению ИТ-безопасности, каждый пользователь с правами работника приемной, принимающего и администратора должен работать под своей учетной записью Windows.

### Создание профилей пользователей для управления посетителями

- 1. Выполните вход в основную систему управления доступом с правами администратора.
- 2. Создайте один или несколько профилей пользователя (оператора) для пользователей VisMgmt.

Путь к диалоговому окну:

- Конфигурация > Операторы и рабочие станции > Профили пользователей
- 3. Назначьте этим профилям одни из следующих прав пользователя.
- Администратор: Visitor Management > Administrator
- Принимающая сторона: Visitor Management > Host
- Работник приемной: Visitor Management > Receptionist

После создания профилей пользователей, необходимых для различных ролей VisMgmt (администратор, работник приемной, принимающая сторона), можно назначить для каждого профиля несколько операторов.

## Назначение профилей пользователей операторам и владельцам карт ACS

Путь к диалоговому окну:

- Конфигурация > Операторы и рабочие станции > Права пользователей
- 1. Добавьте новый тип оператора (щелкните тили └ф, в зависимости от ACS) и присвойте ему имя, четко связанное с одной из ролей VisMgmt (администратор, работник приемной или принимающая сторона).
- 2. На вкладке Общие параметры оператора выберите Operator ACE в списке авторизаций.
- 3. На вкладке **Параметры оператора АСЕ** с помощью кнопок со стрелками назначьте созданный ранее **профиль пользователя АСЕ**.

Отмените назначение профиля по умолчанию *UP-Administrator*, за исключением случая, когда держателю карты требуются общие права администратора в ACS.

- На той же вкладке Параметры оператора АСЕ воспользуйтесь панелью Назначить лицо для поиска в системе держателя карты, которому необходимо назначить роль VisMgmt.
- 5. Щелкните **Назначить лицо** для завершения назначения роли для выбранного держателя карты.
- Необходимо определить отдельного оператора для каждого держателя карты, который работает в системе управления посетителями. Одному оператору нельзя назначить несколько держателей карт.

# 4.2 Создание авторизаций и профилей посетителей в системе контроля доступа

#### Введение

Работник приемной или администратор системы VisMgmt выбирает **тип** для каждого нового посетителя. Тип посетителя основан на предварительно настроенном в основной системе управления доступом (СКД) **типе персонала**, называемом **Посетитель**, или на подтипе **Посетитель**, созданном администратором системы СКД.

Администратор также должен настроить тип **Посетитель**, его подтипы в СКД и профили доступа. Профили доступа позволяют этим типам лиц открывать двери на объекте.

## 4.3 Настройка компьютера работника приемной

На компьютере работника приемной запускается надстройка для **периферийных устройств Bosch**, которая обеспечивает физическое подключение периферийных устройств для считывания карт, сканирование идентификационных документов и сканирование подписей.

Перед установкой клиентского программного обеспечения подключите все необходимые периферийные устройства.

Убедитесь, что компьютер и его периферийные устройства достаточно защищены от несанкционированного доступа.

## 4.4 Настройка компьютера-киоска для посетителей

## Введение

Посетители обычно регистрируют свои посещения и создают собственные профили на компьютере, который находится в свободном доступе в зоне приемной объекта с контролируемым доступом. В целях безопасности веб-браузер компьютера работает в режиме киоска, который предоставляет доступ только к VisMgmt, не позволяя открыть несколько вкладок, параметры браузера и получить доступ к операционной системе компьютера. Все поддерживаемые браузеры предлагают режим киоска, но точная конфигурация зависит от браузера.

На компьютере-киоске запускается надстройка для **периферийных устройств Bosch**, которая обеспечивает физическое подключение периферийных устройств для сканирования идентификационных документов и подписей.

- URL-адрес для режима киоска — https://<My\_VisMgmt\_server>:5706

#### Настройка режима киоска в браузерах

Следующие ссылки описывают настройку режима киоска в браузерах, поддерживаемых VisMgmt

| Chrome https://support.google.com/chrome/a/answer/9273974 | hrome |
|-----------------------------------------------------------|-------|

|         | Инструкции по настройке режима киоска                                               |  |
|---------|-------------------------------------------------------------------------------------|--|
| Firefox | https://support.mozilla.org/en-US/kb/firefox-enterprise-kiosk-mode                  |  |
| Edge    | https://docs.microsoft.com/en-us/deployedge/microsoft-edge-configure-kiosk-<br>mode |  |

#### Замечание!

В целях безопасности всегда отключайте автоматическое сохранение паролей в браузере.

# 4.5 Вход в систему для выполнения задач конфигурирования

Для выполнения задач конфигурации и администрирования следует использовать компьютер, который физически защищен от несанкционированного доступа.

1. Введите в браузере HTTPS-адрес сервера VisMgmt с двоеточием и номером порта (по умолчанию — 5706)

https://<My\_VisMgmt\_server>:5706/main

Появится экран Вход в систему

2. Выполните вход в качестве пользователя VisMgmt с правами администратора.

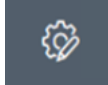

3. Нажмите значок

, чтобы открыть меню Параметры.

# 4.6 Конфигурация с помощью меню «Параметры»

Меню **Параметры** содержит подразделы, позволяющие выполнить следующие действия по настройке.

| Основные  | – Срок хранения (в днях). Управляет обработкой записей о                                             |  |
|-----------|----------------------------------------------------------------------------------------------------|--|
| параметры | посещениях.                                                                                          |  |
|           | – При первом истечении периода приложение анонимизирует                                              |  |
|           | запись.                                                                                              |  |
|           | – При втором истечении периода приложение удаляет запись.                                            |  |
|           | Значение по умолчанию — 365.                                                                         |  |
|           | Для отключения периода хранения установите значение 0. В                                             |  |
|           | таком случае записи будут храниться бессрочно.                                                       |  |
|           | - Режим хранения документов. Укажите, как хранить документы: в                                       |  |
|           | бумажном или цифровом виде.                                                                          |  |
|           | <ul> <li>Максимально допустимое количество посетителей, которые</li> </ul>                           |  |
|           | могут находиться на объекте одновременно.                                                            |  |
|           | Значение по умолчанию — 100.                                                                         |  |
|           | Установите значение 🛛 для полного отключения счетчиков                                               |  |
|           | посетителей на панели управления.                                                                    |  |
|           | - Срок действия документов (в днях). Введите срок, в течение                                         |  |
|           | которого загружаемые документы (например соглашения о                                                |  |
|           | неразглашении (NDA) и условия использования) остаются                                                |  |
|           | действительными. Этот срок распространяется как на бумажные,                                         |  |
|           | так и на цифровые версии документов.                                                                 |  |
|           | деиствительными. Этот срок распространяется как на оумажные,<br>так и на цифровые версии документов. |  |

|          | По истечении срока документы помечаются в профиле                             |
|----------|-------------------------------------------------------------------------------|
|          | посетителя как просроченные (значок часов с красной точкой).                  |
|          | Значение по умолчанию — 365.                                                  |
|          | <ul> <li>Период предупреждения об истечении срока действия</li> </ul>         |
|          | документов (в днях). Укажите продолжительность периода                        |
|          | предупреждения об истечения срока действия документов.                        |
|          | В течение периода предупреждения документы с истекающим                       |
|          | сроком действия будут помечены в профиле пользователя                         |
|          | значком часов с оранжевой точкой. До наступления периода                      |
|          | предупреждения отображается значок часов с зеленой точкой.                    |
|          | <ul> <li>Установите или снимите флажки, которые определяют,</li> </ul>        |
|          | появляются ли в диалоговых окнах настраиваемый логотип.                       |
|          | графика и доготил Bosch                                                       |
|          | – Нажмите кнопку <b>Предварительный просмотр</b> итобы открыть                |
|          | страницу лиалогового окна в том вила, в котором она булат                     |
|          |                                                                               |
|          | отображаться с учетом выбранных параметров. Подробные                         |
|          | сведения о режиме предварительного просмотра см. в                            |
|          | следующем разделе.                                                            |
|          | – Языки.                                                                      |
|          | Выберите языки, которые будут доступны в пользовательском                     |
|          | интерфейсе, а также предпочтительный формат даты и времени.                   |
|          | <ul> <li>Сервер электронной почты</li> </ul>                                  |
|          | Введите IP-адрес, номер порта и сведения об учетной записи для                |
|          | почтового сервера, чтобы разрешить отправку электронной почты                 |
|          | из приложения.                                                                |
|          | – Шаблоны электронной почты                                                   |
|          | Доступно несколько шаблонов НТМL-сообщений, которые обычно                    |
|          | настраиваются под индивидуальные потребности. Подробные                       |
|          | сведения см. в специальном разделе «шаблоны электронной                       |
|          | почты» ниже.                                                                  |
| Работник |                                                                               |
| гаоотник |                                                                               |
| присмной | данных в диалоговых окнах регистрации посетителей согрудника                  |
|          | приемпои.                                                                     |
|          |                                                                               |
|          | является ли поле данных видимым во всех диалоговых                            |
|          | окнах регистрации.                                                            |
|          | - Снимите или установите второй флажок (отмечен                               |
|          | звездочкой), чтооы указать, является ли поле данных                           |
|          | обязательным для заполнения.                                                  |
|          | <ul> <li>Настроите текст заголовка по умолчанию в диалоговых окнах</li> </ul> |
|          | сбора данных.                                                                 |
|          | Более подробные сведения см. в разделе Настройка                              |
|          | пользовательского интерфейса, Страница 23 ниже.                               |
|          | Особая функция: разрешить регистрацию прибытия/убытия без                     |
|          | карты                                                                         |
|          | Личные карты не являются обязательными для посетителей, которые               |
|          | идут с индивидуальным сопровождением или ограничиваются                       |
|          |                                                                               |

|             | возможность контроля посетителей без карт. В целях безопасности              |  |  |
|-------------|------------------------------------------------------------------------------|--|--|
|             | эта функция по умолчанию отключена. Чтобы включить ее, установите            |  |  |
|             | флажок:                                                                      |  |  |
|             | – <b>Примечание:</b> если эта функция включена, то любой <b>посетитель</b> , |  |  |
|             | который самостоятельно регистрируется на компьютере в режиме                 |  |  |
|             | киоска, автоматически получает разрешение и одновременно                     |  |  |
|             | регистрирует вход.                                                           |  |  |
|             | – См. главу Эксплуатация Проверка входа и выхода посетителей                 |  |  |
|             | <i>без карт, Страница 34</i> этого документа, где детально описано,          |  |  |
|             | как пользователь с правами <b>работника приемной</b> может                   |  |  |
|             | обрабатывать пользователей без карт.                                         |  |  |
| Принимающая | Параметры для пользователей Принимающая сторона и Посетитель                 |  |  |
| сторона     | доступны только для чтения до тех пор, пока не будут изменены и              |  |  |
| Посетитель  | сохранены параметры для пользователя Сотрудник приемной.                     |  |  |
| nocennenb   | Поля, отмеченные как невидимые в настройках пользователя                     |  |  |
|             | Работник приемной, автоматически задаются как невидимые для                  |  |  |
|             | пользователей <b>Принимающая сторона</b> и <b>Посетитель</b> .               |  |  |
|             | Далее процедура конфигурации идентична предыдущей.                           |  |  |

### См.

- Назначение и отмена назначения карт, Страница 33
- Настройка пользовательского интерфейса, Страница 23

## 4.6.1 Шаблоны электронной почты

Доступно несколько шаблонов HTML-сообщений, которые обычно настраиваются под индивидуальные потребности компании. Каждый шаблон позволяет сохранять адреса электронной почты для получателей в копии / скрытой копии / пробной рассылке (СС, ВСС и Test), которым можно мгновенно отправить тестовое электронное сообщение. Шаблоны хранятся на

<диске установки>:\Users\Bosch\Downloads

- VisitorInvite.html Приглашение посетить ваш сайт с возможностью вложения файла iCalendar в сообщение электронной почты.
- InformHostAboutCheckin.html Электронное уведомление принимающего о прибытии посетителя.

#### Заполнители для использования в шаблонах электронной почты

Шаблоны электронной почты содержат несколько заполнителей для включения в текст полей базы данных. Эти заполнители описаны в следующих таблицах с учетом шаблонов, в которых их можно использовать.

| Пβ                                                                                                    | риглашение посетителей | i de la constante de la constante de |
|----------------------------------------------------------------------------------------------------|------------------------|----------------------------------------------------------------------------------------------------|
| Сообщение электронной почты, которое отправляется посетителю, когда для него<br>создается или редактируется визит |                        |                                                                                                    |
|                                                                                                    | Заполнитель            | Описание                                                                                                    |
|                                                                                                    | {{VisitorID}}          | Идентификатор посетителя, созданный приложением<br>VisMgmt                                                                                                    |

| Приглашение посетителей |                    |                         |
|-------------------------|--------------------|-------------------------|
|                         | {{FirstName}}      | имя посетителя          |
|                         | {{LastName}}       | фамилия посетителя      |
|                         | {{CompanyName}}    | компания посетителя     |
|                         | {{HostFirstName}}  | имя принимающего        |
|                         | {{HostLastName}}   | фамилия принимающего    |
|                         | {{ExpArrivalDate}} | плановая дата посещения |

| Посетитель прибыл                              |                                                            |  |
|------------------------------------------------|------------------------------------------------------------|--|
| Сообщение принимающему при прибытии посетителя |                                                            |  |
| Заполнитель                                    | Описание                                                   |  |
| {{VisitorID}}                                  | Идентификатор посетителя, созданный приложением<br>VisMgmt |  |
| {{FirstName}}                                  | имя посетителя                                             |  |
| {{LastName}}                                   | фамилия посетителя                                         |  |
| {{CompanyName}}                                | компания посетителя                                        |  |
| {{HostFirstName}}                              | имя принимающего                                           |  |
| {{HostLastName}}                               | фамилия принимающего                                       |  |
| {{ExpArrivalDate}}                             | плановая дата посещения                                    |  |
| {{ArrivalDate}}                                | фактическая дата посещения                                 |  |

## Пропуск посетителя

Документ, который можно распечатать и предоставить посетителю. Он может включать карту здания или контрольный список.

| Заполнитель        | Описание                                                   |
|--------------------|------------------------------------------------------------|
| {{VisitorID}}      | Идентификатор посетителя, созданный приложением<br>VisMgmt |
| {{FirstName}}      | имя посетителя                                             |
| {{LastName}}       | фамилия посетителя                                         |
| {{CompanyName}}    | компания посетителя                                        |
| {{HostFirstName}}  | имя принимающего                                           |
| {{HostLastName}}   | фамилия принимающего                                       |
| {{ExpArrivalDate}} | плановая дата посещения                                    |
| {{ArrivalDate}}    | фактическая дата посещения                                 |

## 4.6.2 Режим предварительного просмотра

Определенные наборы параметров имеют кнопку **Предварительный просмотр**, которая активирует режим предварительного просмотра, позволяющего просматривать диалоговые окна в том виде, в котором они будут отображаться при выборе этих параметров.

В режиме предварительного просмотра действуют следующие условия:

- В верхней части панели мониторинга отображается баннер.

A Preview mode. Any changes will not be applied. Close preview-mode or 🛛 change role 👘

- Изменения, внесенные в панели мониторинга или в меню, не сохраняются.
- Нажмите Закрыть режим предварительного просмотра в области баннера, чтобы закрыть режим предварительного просмотра.
- Используйте список Изменить роль в области баннера, чтобы просмотреть внешний вид интерфейса для различных типов пользователей: Работник приемной, Принимающая сторона и Посетитель.

## 4.6.3 Настройка пользовательского интерфейса

Пользовательский интерфейс можно настроить в диалоговых окнах **Панель мониторинга** > **Параметры**.

#### Настройка отображаемых, невидимых и обязательных параметров

Выберите поля данных, которые будут отображаться в диалоговых окнах, и укажите, какие из этих данных являются обязательными.

Пример:

| ~        | (1) | ✓ *      |
|----------|-----|----------|
| <b>Z</b> | (2) | $\Box$ . |
|          | (3) | □ *      |

- Поле (1) является видимым и обязательным.
- Поле (2) является видимым, но необязательным.
- Поле (3) является невидимым.

#### Настройка текстов пользовательского интерфейса для локализации

Тексты пользовательского интерфейса можно легко настроить для определенного языка. По умолчанию **текст локализации** содержит стандартные заголовки для блоков полей данных в диалоговых окнах сбора данных.

Чтобы настроить заголовки в соответствии с местными требованиями, выполните следующие действия.

- 1. Выберите язык пользовательского интерфейса из списка.
- 2. Перепишите текст в текстовом поле.

Допускается использование HTML-тегов для простого форматирования, например: <b>this text will appear bold </b> <i>italics</i> <u>underline</u>

| Localization text   | Locale             |
|---------------------|--------------------|
| General information | $_{\rm EN}$ $\sim$ |

#### Настройка режима киоска

Если на объекте нет одного или нескольких периферийных устройств, например сканера документов, можно настроить процесс самостоятельной регистрации посетителя в режиме киоска, сняв флажки соответствующих шагов регистрации.

## 4.6.4 Шаблоны документов

Загрузите шаблоны для различных документов и сообщений в диалоговом окне **Панель мониторинга** > **Параметры > Основные**.

## 4.7 Параметры брандмауэра

Добавьте Visitor Management в конфигурацию брандмауэра на серверном и клиентском компьютерах.

- 1. Запустите брандмауэр Windows, нажав кнопку «Пуск» и выбрав Панель управления > Брандмауэр Windows.
- 2. Выберите Дополнительные настройки.
- 3. Выберите Правила для входящих подключений.
- 4. На панели **Действия** выберите пункт **Новое правило...**
- 5. В диалоговом окне Тип правила выберите Порти нажмите кнопку Далее >.
- 6. На следующей странице выберите ТСР и конкретные локальные порты
- 7. Разрешить связь через следующие порты:
- На компьютере-сервере

[Server name]:44333 — используется сервером идентификации AMS

[Server name]: 5706 — используется сервером VisMgmt

На клиентских компьютерах

localhost: 5707 – используется надстройкой для периферийных устройств Bosch

# 4.8 Сетевая безопасность

Безопасность систем управления доступом организации является важной частью ее инфраструктуры. Компания Bosch рекомендует строго соблюдать рекомендации по обеспечению IT-безопасности, предписанные для страны установки инструмента. Организация, использующая систему управления доступом, в целом несет ответственность за следующее:

#### Ответственность за оборудование

- Предотвращение несанкционированного физического доступа к компонентам сети, таких как подключения RJ45.
  - Злоумышленникам необходим физический доступ для выполнения атак типа «атака посередине».
- Предотвращение несанкционированного физического доступа к аппаратному обеспечению контроллера AMC2.
- Использование выделенной сети для управления доступом.
  - Злоумышленники могут получить доступ через другие устройства в той же сети.
- Использование защищенных идентификаторов, таких как **DESFire** с кодом Bosch и многофакторной проверкой подлинности с биометрическими данными.
- Предоставление механизма отработки отказа и резервного источника питания для системы управления доступом.
- Отслеживание и отключение учетных данных, которые были утеряны.

 Надлежащее списание оборудования, которое больше не используется, в частности, сброс до заводских настроек и удаление персональных данных и информации о безопасности.

## Ответственность за ПО

- Надлежащее обслуживание, обновление и обеспечение работы брандмауэра сети управления доступом.
- Мониторинг сигналов тревоги, указывающих на отключение аппаратных компонентов, таких как считыватели карт или контроллеры AMC2.
  - Эти сигналы могут означать попытку подмены аппаратных компонентов оборудования.
- Мониторинг сигналов вскрытия, вызванных электрическими контактами оборудования управления доступом, например контроллерами, считывателями и ключницами.
- Ограничение широковещательной передачи UDP в выделенной сети.
- Обновления, особенно обновления безопасности и исправления для программного обеспечения управления доступом.
- Обновления, в особенности обновления системы безопасности и исправления для микропрограмм оборудования.
  - Обратите внимание, что даже недавно поставленное оборудование может требовать обновления микропрограммного обеспечения. Инструкции см. в руководстве по оборудованию.
  - Компания Bosch не несет ответственности за ущерб, нанесенный в результате эксплуатации оборудования с устаревшими микропрограммами.
- Использование защищенного канала OSDPv2.
- Использование надежных паролей.
- Применение Принципа минимальных полномочий для предоставления доступа отдельных пользователей только к тем ресурсам, которые требуются им для их законных целей.

# 4.9 Создание резервной копии системы

VisMgmt представляет собой дополнительное веб-приложение для основной системы управления доступом. Для получения информации о резервном копировании системных баз данных см. документацию основной системы управления доступом.

# 5 Эксплуатация

## 5.1 Обзор ролей пользователей

| Тип пользователя    | Сценарии использования                                                                                                    |
|---------------------|----------------------------------------------------------------------------------------------------|
| Работник приемной   | Регистрация новых посещений и посетителей                                                                                                    |
|                     | Утверждение и отклонение посещений                                                                                                    |
|                     | Добавление посетителей в черный список                                                                                                    |
|                     | Назначение и отмена назначения карт посетителей                                                                                                    |
|                     | Управление связанными документами                                                                                                    |
|                     | Отслеживание количества посетителей на объекте                                                                                                    |
| Посетитель          | Самостоятельная и предварительная регистрация<br>Создание и сопровождение профиля посетителя<br>Подписание документов                                                           |
| Принимающая сторона | Управление расписаниями и списками посещений и<br>посетителей<br>Предварительная регистрация посещений                                                                          |
| Администратор       | Установка глобальных параметров<br>Настройка поведения инструмента и его пользовательского<br>интерфейса<br>Дополнительно:<br>Все варианты использования для работника приемной |

## 5.2 Использование панели мониторинга

Панель мониторинга является главным экраном, центральным диалоговым окном, позволяющим перейти ко всем остальным диалоговым окнам.

#### Обзор и быстрые фильтры

Верхняя часть панели мониторинга содержит краткий обзор посещений за день. Это позволяет пользователям с легкостью отслеживать количество посетителей на объекте.

| Ожидаемое сегодня             | Зарегистрированные            | Посетители, выход            | Посетители с                 |
|-------------------------------|-------------------------------|------------------------------|------------------------------|
| число посетителей:            | посетители: _%                | которых сегодня              | истекшим временем            |
| _%                            |                               | пока не                      | регистрации выхода           |
|                               |                               | зарегистрирован              |                              |
| <current count=""></current>  | <current count=""></current>  | <current count=""></current> | <current count=""></current> |
| / <total capacity=""></total> | / <total capacity=""></total> |                              |                              |

Щелкните любой из заголовков, чтобы отфильтровать таблицу посещений в соответствии со смыслом заголовка. Например, щелкните заголовок **Зарегистрированные посетители**, чтобы просмотреть только тех посетителей, которым назначена карта. Значение *<total capacity>* — это параметр конфигурации, настраиваемый администратором системы. См *Конфигурация с помощью меню «Параметры», Страница 19.* 

## 5.2.1 Таблица посещений

Каждая строка в таблице представляет собой назначенное посещение.

– Таблицу можно отсортировать по любому из столбцов, щелкнув заголовок столбца.

- Можно выбрать отдельных посетителей или сразу несколько посетителей с помощью стандартных инструментов мыши и клавиатуры:
  - Для выбора нескольких отдельных строк, выделите их удерживая клавишу Ctrl.
  - Чтобы удалить уже выделенную строку из списка выбранных, нажмите Ctrl.
  - Чтобы выделить несколько соседних строк, нажмите Shift.
- В таблицу можно добавить новые посещения
- Обрабатывать посещения и сведения о посетителях можно, нажимая на кнопки действий
  - Утвердить посещение
  - Отклонить посещение
  - Назначить посетителю карты
  - Изменить сведения о посещении и посетителе
- Можно экспортировать текущие отфильтрованные строки в . CSV файл или . XLSX файл.

На горизонтальной панели инструментов предусмотрены следующие функции:

| 64 Des Sc2 Q                        | . ⊙ <b>43</b> t 7 <b>14</b> ⊃ <b>15</b> t Deassign 6 7 +                                                                                                    |  |
|-------------------------------------|----------------------------------------------------------------------------------------------------|--|
| Метка                               | Функция                                                                                                    |  |
| <b>()</b><br>Кол-во <b>проходов</b> | Общее число посещений (N); каждое посещение — строка в таблице.                                                                                                    |  |
| <b>2</b><br>Поиск                   | Поиск произвольного текста по посещениям в таблице                                                                                                    |  |
| 3 <sup>©</sup>                      | Отображение списка посещений, которые были недавно добавлены в таблицу.                                                                                                    |  |
| <b>4</b> 7                          | Открытие диалогового окна для выбора критериев фильтра                                                                                                    |  |
| <b>5</b> C                          | Возврат представления таблицы по умолчанию и отмена всех<br>фильтров.                                                                                                    |  |
| 6<br>Отмена<br>назначенной<br>карты | Открытие диалогового окна для отмены назначенной карты с<br>помощью подключенного регистрационного считывателя.                                                                            |  |
| <b>7</b> +                          | Открытие диалогового окна для создания новой записи о посещении<br>в таблице.                                                                                                    |  |
|                                     | Щелкните значок с многоточием для вызова меню, чтобы<br>экспортировать текущие фильтрованные визиты, а также документы в<br>файлы различных форматов, например <i>CSV</i> или <i>.XLSX</i> |  |

| Метка | Функция                                                    |
|-------|------------------------------------------------------------|
|       | Обратите внимание, что для обеспечения безопасности данных |
|       | экспорт можно выполнить, только если клиент работает через |
|       | защищенное соединение HTTPS с сертификатом.                |

# 5.2.2 Столбцы и действия в таблице

## Столбцы

| Столбец               | Значение                                                                                                    | Описание                                                                                 |
|-----------------------|----------------------------------------------------------------------------------------------------|------------------------------------------------------------------------------------------|
| Состояние             | Посещение<br>ожидается<br>Осещение<br>утверждено<br>Отклонена<br>Срок действия<br>карта назначена<br>Срок действия<br>карты истек<br>Осещение<br>завершено<br>(посетитель больше не<br>владеет картами и покинул<br>территорию объекта) | Значок, отражающий состояние<br>посещения                                                |
| Имя                   | Имя посетителя с<br>гиперссылкой                                                                                                    | Щелкните гиперссылку, чтобы<br>просмотреть сведения о посетителе и<br>текущем посещении. |
| Ожидаемое<br>прибытие | Дата и время                                                                                                    | Ожидаемые дата и время прибытия<br>посетителя                                            |
| Ожидаемое<br>убытие   | Дата и время                                                                                                    | Ожидаемые дата и время убытия<br>посетителя                                              |

| Столбец                          | Значение          | Описание                                                      |
|----------------------------------|-------------------|---------------------------------------------------------------|
| Зарегистриро<br>вано<br>прибытие | Дата и время      | Дата и время назначения посетителю<br>первой карты.           |
| Зарегистриро<br>вано убытие      | Дата и время      | Дата и время отмены назначения<br>посетителю последней карты. |
| Номера карт                      | Числовое значение | Номера карт, назначенных данному<br>посетителю.               |
|                                  |                   |                                                               |
| Действия                         | Значки            | См. отдельную таблицу ниже                                    |

#### Действия

| Значок       | Функция                                                                                                    |
|--------------|----------------------------------------------------------------------------------------------------|
| ~            | Утвердить посещение.<br>ПРИМЕЧАНИЕ. Невозможно назначить карту посетителям, включенным в<br>черный список. Сначала удалите посетителей из черного списка или<br>временно исключите их. См. раздел <i>Черный список: добавление, удаление</i><br>и исключение, Страница 32. |
| $\mathbf{X}$ | Отклонить посещение.<br>Эта кнопка активируется после регистрации прибытия посетителя, т. е.<br>после получения им карты.                                                                                                    |
|              | Назначить посетителю одну или несколько карт                                                                                                    |
|              | Изменить событие посещения и учетные данные посетителей                                                                                                    |

# 5.3 Работник приемной

5.3.1

## Авторизация пользователя в роли «Работник приемной»

- 1. Для входа в систему откройте *https://<* My\_VisMgmt\_server>:5706/main/ в браузере.
- 2. Введите имя пользователя учетной записи с необходимыми правами для вашей роли. Обратитесь к администратору системы, если у вас нет учетной записи.
- 3. Введите пароль.
- 4. Нажмите Войти.

## 5.3.2 Поиск и фильтрация посещений

На панели мониторинга VisMgmt над таблицей посещений.

## Поиск

Для поиска по именам и принимающим сторонам, введите буквенно-цифровой запрос в поле поиска и нажмите клавишу «ВВОД».

#### Фильтрация

 Для просмотра ближайших к текущему времени посещений нажмите кнопку Последние.

- Для создания сложного фильтра на основе статуса посещения, даты прибытия и убытия, а также номеров карт нажмите кнопку Фильтр.
  - Во всплывающем диалоговом окне укажите требуемые критерии фильтрации.
  - Нажмите Применить.
     Система отобразит в таблице посещений только те встречи, которые соответствуют критериям фильтрации.
- Чтобы удалить все критерии, нажмите кнопку **Сбросить**.

## 5.3.3 Регистрация посещений

### Введение

У работника приемной есть два базовых сценария регистрации посетителей:

- А. Если посетитель использует киоск для создания собственных идентификаторов посетителей и загрузки документов, сотруднику приемной достаточно лишь добавить недостающие сведения и подписи и назначить карту посетителю.
- Б. Если посетитель не использует киоск и обращается напрямую к сотруднику приемной, последний может зарегистрировать посещение с нуля: собрать необходимые сведения, получить подписи для необходимых документов и назначить карту посетителю.

Сценарий **А** частично входит в сценарий **Б**, поэтому здесь описан полный сценарий **Б**. Использование режима киоска посетителями описывается в отдельном разделе. См. раздел *Общие сведения о режиме киоска, Страница 38*.

### Процедура

На панели мониторинга VisMgmt над таблицей посещений.

- 1. Нажмите значок , чтобы добавить назначенное посещение в таблицу посещений.
- В диалоговом окне Персональные данные введите данные, которые требуется указывать для посетителей вашего объекта. Обязательные поля помечены звездочкой (\*).

Можно вводить данные вручную, но быстрее и точнее выполнить ввод можно с помощью сканера документов, если он доступен на рабочей станции работника приемной. Подробные сведения о поддерживаемых периферийных устройствах см. в разделе *Периферийное оборудование, Страница 15*.

- Общие сведения
  - Найдите и загрузите полный профиль посетителя, созданный при предыдущем

посещении. Для поиска профиля нажмите значок 🗡 (Поиск), расположенный в поле **Фамилия\***.

При создании профиля посетитель получает уникальный буквенно-цифровой код, который необходимо хранить, чтобы ускорить процесс регистрации во время последующих посещений.

- В противном случае введите данные вручную.
- Идентификационные фотографии
  - Загрузите фотографию из файловой системы.
  - Сделайте фото посетителя с помощью подключенной веб-камеры.
- Идентификационные документы
  - Нажмите Сканировать документ, чтобы считать данные с помощью сканера документов (при наличии) и автоматически заполнить соответствующие поля данных в этом диалоговом окне.
  - Если в вашей системе нет сканера документов, данные можно ввести вручную.

#### - Юридические документы

- Загрузите документы, которые посетитель подписал в электронном виде с помощью киоска.
- Если в вашей система не предусмотрен киоск для посетителей, распечатайте и загрузите необходимые PDF-документы (с подписью посетителя), хранящиеся в файловой системе.
- 3. Нажмите Далее для перехода к диалоговому окну Посещения.
- В диалоговом окне Посещения на панели Текущее посещение введите данные, необходимые для вашего объекта. Обязательные поля помечены звездочкой (\*).
- Выберите Тип посетителя.
   Это может быть Посетитель (по умолчанию) или настраиваемый подкласс
   Посетителя, определяемый как Тип лица в основной системе управления доступом.
- Выберите имя сотрудника, которого планируете посетить, в поле Host (Принимающий).
  - Выбрать можно только держателей карт основной системы управления доступом.
  - Всплывающая подсказка отобразит адрес электронной почты этого лица для дополнительной идентификации.
- Если посетителю требуется сопровождение по территории объекта, выберите имя сопровождающего сотрудника в поле Сопровождающий.
  - Выбрать можно только держателей карт основной системы управления доступом.
  - Всплывающая подсказка отобразит адрес электронной почты этого лица для дополнительной идентификации.
- Если посетителю требуется дополнительное время для прохода через дверь, установите флажок **Расширенное время открытия двери**.
- 5. Нажмите кнопку Сохранить.

Обратите внимание, что сохранить данные невозможно, пока не будут заполнены все обязательные поля.

#### См.

– Периферийное оборудование, Страница 15

## 5.3.4 Утверждение и отклонение посетителей

Необходимо утвердить посещение, прежде чем можно будет назначить карты посетителю. Утвердить или отклонить посещения можно в двух местах:

- в таблице посещений на панели мониторинга
- в редакторе посещения

#### В таблице посещений выполните следующие действия:

 Утвердить: выберите строку в таблице посещений и щелкните значок
 После появления всплывающего окна подтверждения значок становится серым, показывая, что посещение утверждено.

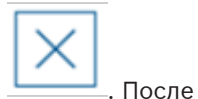

 Отклонить: выберите строку в таблице посещений и щелкните значок появления всплывающего окна подтверждения значок подтверждения снова становится синим, показывая, что данное посещение по-прежнему ожидает утверждения.

#### В редакторе посещения выполните следующие действия:

1. В таблице посещений на панели мониторинга выберите строку и щелкните значок

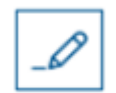

для редактирования посещения.

- 2. В диалоговом окне Персональные данные нажмите кнопку Далее.
- 3. В диалоговом окне Посещения нажмите кнопку Утвердить или Отклонить.
- 4. Подтвердите действие во всплывающем окне.

### 5.3.5 Черный список: добавление, удаление и исключение

Посетителей, присутствие которых на объекте нежелательно, можно поместить в черный список. Пока посетитель находится в черном списке, ему нельзя назначить карту. Посетителя можно в любое время удалить или временно исключить из черного списка, чтобы назначить ему карту.

#### Добавление в черный список

1. В таблице посещений на панели мониторинга выберите строку и щелкните значок

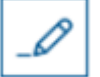

для редактирования посещения.

- 2. В диалоговом окне **Персональные данные** нажмите кнопку **Черный список**.
- 3. Во всплывающем окне подтвердите, что этот пользователя действительно необходимо внести в черный список.
- В следующем всплывающем окне введите причину и подтвердите добавление в черный список.
- В редакторе посещения будет отображен баннер **В черном списке**:

A Blacklisted

- Под баннером появятся две кнопки: одна для удаления, а другая для временного исключения посетителя из черного списка.
- В таблице посещения имя каждого из занесенных в черный список посетителей

отображается с треугольным знаком предупреждения. Пример:

#### Удаление и исключение

1. В таблице посещений на панели мониторинга выберите строку, в которой посетитель

отмечен как включенный в черный список, и щелкните значок , чтобы отредактировать посещение.

- 2. В диалоговом окне Персональные данные нажмите одну из следующих кнопок:
- Удалить, чтобы навсегда удалить посетителя из черного списка.
- Исключить, чтобы оставить посетителя в черном списке, но разрешить назначение карты только для данного посещения.
- 3. Подтвердите действие во всплывающем окне.

Yadira Hamill

## 5.3.6 Назначение и отмена назначения карт

#### Введение

Назначьте карту посетителя каждому посетителю, которому разрешен вход на территорию данного объекта. При необходимости можно назначить несколько карт одному посетителю.

- Время Регистрации прибытия посещения это время назначения первой карты.
- Время Регистрации убытия посещения это время отмены назначения последней карты, назначенной посетителю.

Работник приемной может назначать карты и отменять их назначение на панели мониторинга, если к компьютеру работника приемной подключен считыватель регистрационных карт.

Тем не менее, если считыватель карт отсутствует, редактор посещений позволяет назначать номера карт.

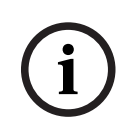

## Замечание!

Лица, занесенные в черный список, не могут получать карты Карты нельзя назначить посетителям, которые находятся в черном списке. Перед попыткой назначить карту удалите посетителя из черного списка или создайте для него временное исключение.

### Назначение карты на панели мониторинга (требуется регистрационный считыватель)

- 1. Приготовьте физическую карту посетителя, чтобы приложить ее к регистрационному считывателю.
- 2. Утвердите посещение в таблице посещений. См. раздел *Утверждение и отклонение* посетителей, Страница 31.
- 3. Выберите строку посещения и щелкните значок
- 4. Следуйте инструкциям во всплывающем окне для использования регистрационного считывателя.

=

# Отмена назначения карты на панели мониторинга (требуется регистрационный считыватель)

- 1. Получите от посетителя физическую карту и приготовьтесь приложить ее к регистрационному считывателю.
- 2. На панели инструментов щелкните Отменить назначение карты.
- 3. Следуйте инструкциям во всплывающем окне для использования регистрационного считывателя.

#### Назначение карты в редакторе посещений

1. В таблице посещений на панели мониторинга выберите строку и щелкните значок

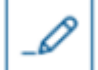

для редактирования этого посещения.

- 2. В диалоговом окне Персональные данные нажмите кнопку Далее
- 3. Если визит еще не утвержден, нажмите кнопку **Утвердить** в диалоговом окне **Посещения**.

- При наличии подключенного регистрационного считывателя нажмите кнопку Считать карту и следуйте инструкциям во всплывающем окне для использования регистрационного считывателя.
   В противном случае:
- Для просмотра списка доступных карт посетителей нажмите Показать доступные карты.

При наличии несортированных физических карт с печатными номерами можно также выбрать любую карту и быстро найти ее номер в списке с помощью инструмента **поиска**.

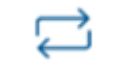

- Щелкните значок \_\_\_\_\_ рядом с номером карты, чтобы назначить эту карту текущему посетителю.
- При необходимости назначить и другие карты повторите последнее действие.
- 5. Нажмите Сохранить, чтобы сохранить текущее посещение с назначенными картами.

### Отмена назначения карты в редакторе посещений

1. В таблице посещений на панели мониторинга выберите строку и щелкните значок

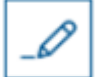

🚽 для редактирования этого посещения.

- 2. В диалоговом окне Персональные данные нажмите кнопку Далее
- 3. В диалоговом окне **Посещения** на панели «Карты посетителей» щелкните значок

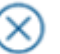

рядом с картой, назначение которой требуется отменить, и подтвердите действие во всплывающем окне.

Повторяйте это действие до тех пор, пока не будет отменено назначение всех необходимых карт.

- 4. Нажмите Сохранить, чтобы сохранить текущее посещение с назначенными картами.
- 5. При отмене назначения последней карты, назначенной посетителю, система записывает эту дату и время в качестве времени регистрации убытия посетителя.

←ᢕ

В таблице посещений состояние этой записи меняется на \_\_\_\_\_

#### См.

- Конфигурация с помощью меню «Параметры», Страница 19
- Регистрация посещений, Страница 30
- Утверждение и отклонение посетителей, Страница 31

## 5.3.7

## Проверка входа и выхода посетителей без карт

## Введение

Личные карты необязательны для посетителей, которые идут с индивидуальным сопровождением или ограничиваются общественными местами. Для таких случаев предусмотрена возможность контроля посетителей без карт. В целях безопасности эта функция по умолчанию отключена.

#### Предварительное требование.

Системный администратор включил функцию **регистрации прибытия/убытия без карты** в диалоговом окне **Настройки** > **Работник приемной** > **Посещения**. См. инструкции в главе по конфигурации *Конфигурация с помощью меню «Параметры», Страница 19*.

#### Процесс

Если эта функция включена, то происходит следующее:

- Любой посетитель, самостоятельно регистрирующийся на компьютере в режиме киоска, автоматически утверждает посещение и одновременно регистрирует вход.
- Система выставляет дату и время входа на момент регистрации.
- Кнопка Регистрация прибытия/убытия без карты появляется в редакторе посещений и на панели мониторинга соответствующего визита.

#### Порядок действий: Регистрация входа посетителя без карты

Если не может зарегистрировать себя в киоске, но ему нужно зарегистрировать вход без карты:

- 1. зарегистрируйте посещение вручную, как описано в главе *Регистрация посещений, Страница 30*
- 2. Щелкните имя посетителя в таблице посещений на панели мониторинга или щелкните

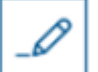

— , чтобы отредактировать посещение.

- 3. В диалоговом окне Персональные данные нажмите кнопку Далее
- 4. В диалоговом окне **Посещения**, в области **Карты посетителей**, нажмите **Регистрация входа без карты**

#### Порядок действий: Регистрация выхода посетителя без карты

Если посетитель без карты покидает помещение:

1. Щелкните имя посетителя в таблице посещений на панели мониторинга или щелкните

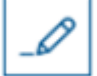

🪽 , чтобы отредактировать посещение.

- 2. В диалоговом окне Персональные данные нажмите кнопку Далее
- 3. В диалоговом окне Посещения, в области Карты посетителей, нажмите Регистрация выхода без карты

#### См.

– Регистрация посещений, Страница 30

## 5.3.8 Хранение профилей посетителей

Система хранит профили посетителей до тех пор, пока сами посетители или администраторы их не удалят.

По истечении срока хранения, определенного в настройках системы (значение по умолчанию — 12 месяцев), система удаляет записи о посещении.

Когда посетитель или работник приемной создает новый профиль посетителя, этот профиль получает уникальный буквенно-цифровой код. Посетители могут войти в систему с этим кодом с помощью киоска посетителя и, следовательно, получить доступ для сохранения своих собственных профилей.

#### Замечание!

Защита идентификаторов посетителей

Следует защищать идентификаторы посетителей от несанкционированного доступа, так как они обеспечивают доступ к персональным данным.

5.3.9

## Просмотр записей о посещениях

1. В таблице посещений на панели мониторинга выберите строку и щелкните значок

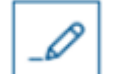

для редактирования этого посещения.

- 2. В диалоговом окне Персональные данные нажмите кнопку Далее.
- В диалоговом окне Текущее посещение нажмите кнопку Показать все посещения.
   В диалоговом окне Текущее посещение отображается список предыдущих посещений.

## 5.4 Принимающая сторона

Принимающая сторона — это сотрудник, который принимает посетителя. Сотрудники могут регистрировать свои собственные встречи и просматривать в системе подробные сведения о посетителях и их прошлых, текущих и будущих посещениях.

## 5.4.1 Авторизация пользователя в роли «Принимающая сторона»

- 1. Для входа в систему откройте *https://<* My\_VisMgmt\_server>:5706/main/ в браузере.
- Введите имя пользователя учетной записи с необходимыми правами для вашей роли.
   Обратитесь к администратору системы, если у вас нет учетной записи.
- 3. Введите пароль.
- 4. Нажмите Войти.

## 5.4.2 Поиск и фильтрация

| 1) entries Search 2 9 (0 (3) t 7 (4) ) (5) t | 6 + |
|----------------------------------------------|-----|
|----------------------------------------------|-----|

Панель инструментов на панели мониторинга принимающей стороны содержит следующие функции:

| Метка                  | Функция                                                                    |
|------------------------|----------------------------------------------------------------------------|
| 1                      | Общее число посещений (N); каждое посещение — строка в таблице.            |
| Кол-во <b>проходов</b> |                                                                            |
| 2                      | Поиск произвольного текста по посещениям в таблице                         |
| Поиск                  |                                                                            |
| <b>3</b> <sup>©</sup>  | Отображение списка посещений, которые были недавно добавлены в<br>таблицу. |

| Метка      | Функция                                                                       |
|------------|-------------------------------------------------------------------------------|
| <b>4</b> 7 | Открытие диалогового окна для выбора критериев фильтра                        |
| <b>5</b> C | Возврат представления таблицы по умолчанию и отмена всех<br>фильтров.         |
| 6+         | Открытие диалогового окна для создания новой записи о посещении<br>в таблице. |

#### Поиск

Для поиска по именам и принимающим сторонам, введите буквенно-цифровой запрос в поле поиска и нажмите клавишу «ВВОД».

### Фильтрация

- Для просмотра ближайших к текущему времени посещений нажмите кнопку Последние.
- Для создания сложного фильтра на основе статуса посещения, даты прибытия и убытия, а также номеров карт нажмите кнопку Фильтр.
  - Во всплывающем диалоговом окне укажите требуемые критерии фильтрации. \_
  - Нажмите Применить. Система отобразит в таблице посещений только те встречи, которые соответствуют критериям фильтрации.
- Чтобы удалить все критерии, нажмите кнопку Сбросить.

#### 5.4.3 Регистрация посещений

Чтобы добавить назначенное посещение посетителя, приходящего на объект впервые, выполните следующие действия:

На панели мониторинга VisMgmt над таблицей посещений.

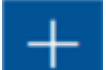

1. Щелкните значок

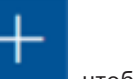

, чтобы добавить строку в таблицу посещений.

- 2. В разделе Общие сведения диалогового окна Персональные данные введите персональные данные, которые требуется указывать о посетителях вашего объекта.
- 3. Укажите необходимые сведения в разделе Сведения о посещении. Как правило, это ожидаемое время прибытия и убытия, а также цель посещения.
- 4. Нажмите кнопку Сохранить, чтобы сохранить назначенное посещение. Посещение появится на панели мониторинга в виде строки в таблице посещений.

#### 5.4.4 Копирование назначенных посещений

Чтобы назначить еще одно посещение для того же посетителя, выполните следующие действия:

Найдите в таблице посещений на панели мониторинга VisMgmt существующую 1. встречу с тем же посетителем.

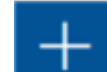

в конце строки.

- 2. Щелкните значок меньшего размера
- 3. В разделе **Сведения о посещении** диалогового окна **Персональные данные** укажите необходимые сведения. Как правило, это ожидаемое время прибытия и убытия, а также цель посещения.
- Нажмите кнопку Сохранить, чтобы сохранить назначенное посещение.
   Посещение появится на панели мониторинга в виде строки в таблице посещений.

## 5.5 Посетитель

Посетители могут использовать систему на территории объекта в режиме киоска для создания собственных профилей посетителей и подписания необходимых документов перед получением карты посетителя у работника приемной.

## 5.5.1 Общие сведения о режиме киоска

Посетители обычно регистрируют свои посещения и создают собственные профили на компьютере, который находится в свободном доступе в зоне приемной объекта с контролируемым доступом. В целях безопасности веб-браузер компьютера работает в режиме киоска, который предоставляет доступ только к VisMgmt, не позволяя открыть несколько вкладок, параметры браузера и получить доступ к операционной системе компьютера. Все поддерживаемые браузеры предлагают режим киоска, но точная конфигурация зависит от браузера.

На компьютере-киоске запускается надстройка для **периферийных устройств Bosch**, которая обеспечивает физическое подключение периферийных устройств для сканирования идентификационных документов и подписей.

- URL-адрес для режима киоска https://<My\_VisMgmt\_server>:5706
- URL-адрес для входа в систему в роли администратора, работника приемной или принимающей стороны *https://*<My\_VisMgmt\_server>:5706/main/

# 5.5.2 Создание профиля посетителя: самостоятельная регистрация прибытия

#### Новые посетители

Обратите внимание, что точная процедура зависит от того, какие периферийные устройства (сканеры документов и подписей, фотоаппараты) подключены к компьютеру в режиме киоска.

- 1. На экране приветствия компьютера в режиме киоска нажмите **Продолжить без** идентификатора посетителя.
- 2. На следующем экране нажмите Самостоятельная регистрация.
- 3. На следующем экране выберите Сканировать документ.
- 4. Следуйте инструкциям на экране выполнения требований, действующих на объекте, таких как:
- сканирование идентифицирующих документов;
- подписание обязательных юридических документов;
- фотографирование.
- 5. Система отображает собранные сведения для исправления и завершения процесса.
- 6. Система запрашивает, требуется ли вам разрешение на особый доступ, и сообщает об этом работнику приемной в случае необходимости.

 В конце процесса регистрации на экране отображается уникальный идентификатор посетителя.
 Сообщите этот идентификационный номер работнику приемной, чтобы получить карту посетителя.

#### Замечание!

Уникальный идентификатор посетителя

Бережно храните идентификатор посетителя и защищайте его от несанкционированного использования. Он предоставляет доступ к вашему профилю посетителя. Идентификатор можно использовать для входа в систему на компьютере в режиме киоска, чтобы ускорить регистрацию посещения в дальнейшем.

#### Повторные посетители

- 1. Авторизуйтесь компьютере в режиме киоска, используя свой уникальный идентификатор посетителя.
- 2. Система отображает собранные сведения для исправления и завершения процесса в случае необходимости.
- 3. Обратитесь к работнику приемной для получения карты посетителя.

**Bosch Security Systems B.V.** Torenallee 49 5617 BA Eindhoven Нидерланды **www.boschsecurity.com** © Bosch Security Systems B.V., 2022 г.